# SOMTODAY VOOR OUDER(S)/VERZORGER(S)

Deze handleiding beschrijft hoe u de voortgang van uw kind(eren) kunt volgen in Somtoday. Somtoday is een faciliteit voor leerlingen en ouder(s)/verzorger(s) van Stichting Progresso, locaties: Calandlyceum, Lumion en De Toekomst.

De volgende onderwerpen komen aan bod:

- Ontvangst gebruikersnaam en wachtwoord
- Inloggen in Somtoday
- Gegevens leerling(en) bekijken
- Afwezigheid
- Berichten
- Gegevens account bekijken
- Uitloggen
- Tips van Somtoday

**De website van Somtoday** is volledig "responsive" en daarom ideaal te gebruiken op een smartphone. Hiermee krijgt u als ouder/verzorger toegang tot alle functionaliteiten van de website van Somtoday.

Hier een uitleg hoe dit te doen voor een <u>Apple smartphone</u> en <u>Android smartphone</u> via een youtube filmpje. <u>Let op: voor alle locaties geldt dat je als school Calandlyceum moet</u> <u>invullen!</u>

HET DEEL AFWEZIGHEID IN SOMTODAY IS EEN NIEUWE MODULE EN NOG IN ONTWIKKELING. HET IS DAAROM NU NOG NIET MOGELIJK OM AFWEZIGHEID IN TE VOEREN VIA UW MOBIEL. U KUNT DIT ALLEEN DOEN VIA EEN LAPTOP/PC. DE VERWACHTING IS DAT PER 1 NOVEMBER A.S. AFWEZIGHEID OOK VIA DE APP VAN SOMTODAY KAN WORDEN INGEVOERD. ZODRA DIT MOGELIJK IS ONTVANGT U HIER BERICHT OVER.

### Ontvangst gebruikersnaam en wachtwoord

### Stap Actie

1. U heeft een e-mail gekregen met de inloggegevens voor het portaal van Somtoday. Zie voorbeeld hieronder: sc

Somtoday Calandlyceum <7cc16b09cb459b1e002af3ce8d274af8 @somtoday.nl> Zo 23-8-2020 13:09 Aan: Home (Management) Geachte heer (Management)

台 か 《 -

Uw wachtwoord en/of gebruikersnaam voor SOMtoday zijn aangemaakt of gewijzigd. Uw nieuwe wachtwoord en/of gebruikersnaam staan hieronder vermeld.

Portaal: **https://caland-elo.somtoday.nl** Uw gebruikersnaam: **Source Source** Nieuw wachtwoord: KEqKkajNGftTDcdM

De inloggegevens zijn hoofdlettergevoelig. Zorg dus dat CapsLock uitgeschakeld is. Het beste kunt u uw inloggegevens invoeren d.m.v. 'kopiëren' (Ctrl-C) en 'plakken' (Ctrl-V).

Wanneer het inloggen niet lukt kunt u contact opnemen met de contactpersoon van de school. Deze persoon is ook contactpersoon voor het leerling informatie systeem en kan eventueel gebruik maken van de helpdesk.

P.S. Dit bericht is automatisch gegenereerd. U kunt dit niet beantwoorden.

#### Let op:

Heeft u dit bericht niet ontvangen, dan is de kans groot dat het in uw spambox terecht is gekomen, of uw e-mail adres is (nog) niet bekend bij de schooladministratie.

\_\_\_\_\_

Als u het bericht ook niet in uw spambox kunt vinden of uw emailadres is nog niet bekend bij de administratie van de school, kunt u contact opnemen met de administratie van de school van uw kind:

Calandlyceum: administratie@calandlyceum.nl

Lumion : <u>administratie@lumion.amsterdam</u>

De Toekomst : administratie@deschoolvandetoekomstvo.nl

### Inloggen

# Stap Actie

2. Open het portaal via de link in het e-mailbericht. Ga verder met *stap 3*.

### https://caland-elo.Somtoday.nl

Deze link is bedoeld voor de vestigingen:

- Calandlyceum
- Lumion
- De Toekomst

### 3. Inlogscherm

| SOI          | ntoday                                                  |   |
|--------------|---------------------------------------------------------|---|
| Inloggen     |                                                         |   |
| Calandlyceun | 1                                                       | × |
| Gebruikersna | am                                                      |   |
| •••••        | •                                                       |   |
| Onthoud      | mijn gebruikersnaam<br>Inloggen<br>Wachtwoord vergeten? |   |

Vul uw gebruikersnaam en wachtwoord in.

Uw gebruikersnaam en wachtwoord staan in de email die u van Somtoday toegestuurd heeft gekregen.

Voorbeeld:

Uw gebruikersnaam: 444444444 Nieuw wachtwoord: FzrlUVVVVVwSS

Let op: als u het wachtwoord kopieert, let u dan op dat bij het selecteren van het gegenereerd wachtwoord geen extra spatie wordt meegenomen.

Klik op **Inloggen**.

Opmerkingen:

- U kunt na het inloggen uw wachtwoord wijzigen, zie stap 10.
  Mocht u uw wachtwoord zijn vergeten dan kunt klikken op (<u>wachtwoord vergeten?</u>):

| INLOGGEN                                                                                                    |
|----------------------------------------------------------------------------------------------------|
| Wachtwoord vergeten?                                                                                                    |
| 💠 somtoday                                                                                                    |
| Wachtwoord vergeten<br>Vul je gebruikersnaam in en kijk daarna in je mailbox. (Neem contact op<br>met je school als je een medewerker bent.) |
| Calandiyceum                                                                                                    |
| (Gebruikersnaam                                                                                                    |
| Verstuur                                                                                                    |
| <u>Terug naar inloggen</u>                                                                                                    |

# Gegevens leerling(en) bekijken

| Stap                                                                                | Actie              |            |         |         |         |         |  |  |
|-------------------------------------------------------------------------------------|--------------------|------------|---------|---------|---------|---------|--|--|
| 4. Na het inloggen wordt standaard het tabblad <i>Nieuws</i> geopend. <u>Nieuws</u> |                    |            |         |         |         |         |  |  |
| <b>Mieuws</b>                                                                       | Rooster            | Huiswerk 🖉 | Cijfers | SVakken | Afwezig | pheid   |  |  |
| Nieuws                                                                              |                    |            | Getoo   | nd: 🔀 🏥 | 2       | Rooster |  |  |
| Er is geen infor                                                                    | natie om te tonen. |            |         |         |         |         |  |  |
|                                                                                     |                    | Toon meer  | dagen   |         |         |         |  |  |

In het tabblad Nieuws staat een nieuwsoverzicht van mededelingen, lestijden, vakanties en vrije dagen. En in de rechterkolom staat het leerling rooster van 'vandaag'.

### Opmerking:

Als meerdere kinderen van u ingeschreven zijn bij een van de eerder genoemde scholen, verschijnen ze bovenin dit scherm. Klik op het vinkje en kies de leerling van wie u de gegevens wilt bekijken.

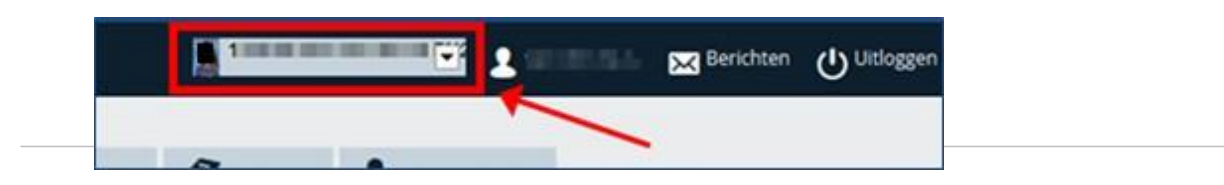

#### Stap Actie

#### 4. <u>Rooster</u>

| 🔁 🖅 🖾 Start 🧕 E-mail - Ho                                            | oedt, S.M. (Sandra 🔶 Onderste                           | uning : Somtoday 🛞 Inloggen i | n Somtoday - Ler 🔶 Somtoday | - Samen Slin × G afbeelding  | g plakken in word $+$ $\checkmark$ |                              | - o ×                 |
|----------------------------------------------------------------------|---------------------------------------------------------|-------------------------------|-----------------------------|------------------------------|------------------------------------|------------------------------|-----------------------|
| $\leftarrow$ $\rightarrow$ O @ $\triangle$ https://caland-elo.somtod | day.nl/home/roster?datum=24-08                          | -2020                         |                             |                              |                                    |                              | □☆☆んピ…                |
|                                                                      | Nieuws                                                  | Rooster 🔗 Hulswe              | rk 🚺 Cijfers 🕴              | 🕉 Vakken 🤰 Afwe              | zigheid                            |                              | ĺ                     |
|                                                                      | Rooster                                                 |                               |                             |                              | Deze week                          | 24 aug - 28 aug 📏            | _                     |
|                                                                      | Weekitems                                               | Maandag 24                    | Dinsdag 25                  | Woensdag 26                  | Donderdag 27                       | Vrijdag 28                   | vooruit               |
|                                                                      | <mark> en</mark> - Week Task<br><b>wi</b> - Hoofdstuk 1 | Geen Items                    | Geen Items                  | Geen Items                   | Geen Items                         | Geen Items                   |                       |
|                                                                      | 08:30 - 09:15                                           |                               | kunstvakken II beeld<br>017 | lichamelijke opvoedi<br>trn2 | wiskunde<br>143                    | lichamelijke opvoedi<br>trn1 |                       |
|                                                                      | 2 09:15 - 10:00                                         | geschiedenis en staa<br>239   | kunstvakken II beeld<br>017 | lichamelijke opvoedi<br>trn2 | wiskunde<br>143                    | lichamelijke opvoedi<br>tm1  |                       |
|                                                                      | Pauze 10:00 - 10:20                                     |                               |                             |                              |                                    |                              |                       |
|                                                                      | 3 10:20 - 11:05                                         | economie<br>134               | Engelse taal<br>207         | geschiedenis en staa<br>239  | Franse taal<br>245                 | lichamelijke opvoedi<br>gym1 |                       |
|                                                                      | 4 11:05 - 11:50                                         | economie<br>134               | Engelse taal<br>207         | geschiedenis en staa<br>239  | Franse taal<br>245                 | lichamelijke opvoedi<br>gym1 |                       |
|                                                                      | Pauze 11:50 - 12:15                                     |                               |                             |                              |                                    |                              |                       |
| https://caland-elo.somtoday.nl/home/roster?+datum=+7                 | 5 12:15 - 13:00                                         | Engelse taal<br>229           | Nederlandse taal            | economie<br>134              | maatschappijleer<br>134            | mentoruur<br>143             |                       |
| E P Typ hier om te zoeken                                            | H 💽 🗔                                                   | 🚾 🧿 💰 👘                       |                             |                              |                                    |                              | ^ 📥 🐜 // ¢0 🖋 13≥43 🕎 |

Onder het tabblad Rooster vindt u een schema van alle vakken en bijbehorende lestijden van de leerling.

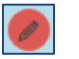

Het rode pennetje bij een vak betekent dat er voor die dag en dat vak een Toets zal zijn.

Door hierop te klikken kan de omschrijving van de toets worden bekeken.

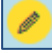

Door op het gele pennetje te klikken kan het huiswerk worden bekeken.

### 5. <u>Huiswerk</u>

|                  | <b>M</b> Nieuws      | 🛗 Rooster                       | Auiswerk 🧭            | Cijfers           | I Vakken           | afwezig     | heid |
|------------------|----------------------|---------------------------------|-----------------------|-------------------|--------------------|-------------|------|
|                  | Huiswerk             | (                               |                       |                   | Vandaag 🔇 zo       | o 23 aug. 📏 |      |
| zo<br>23<br>AUG. | Geen inhoud.         |                                 |                       |                   |                    |             |      |
| MA<br>24<br>AUG. | Geen inhoud.         |                                 |                       |                   |                    |             |      |
| DI<br>25<br>AUG. | Geen inhoud.         |                                 |                       |                   |                    |             |      |
| wo<br>26<br>AUG. | lo2 Introles         | s LO2<br>Hoe komt je cijfer tol | t stand'              |                   |                    |             |      |
| DO<br>27<br>AUG. | Geen inhoud.         |                                 |                       |                   |                    |             |      |
| VR<br>28<br>AUG. | en Week T<br>Finish: | ask<br>Theme 1 C, D, E Stud     | y: Short yes/no answe | ers Make sure you | have received your | book.       |      |

Het scherm *Huiswerk* toont al het huiswerk dat door de docenten is opgegeven.

| Stap         | Α                         | ctie                         |           |         |
|--------------|---------------------------|------------------------------|-----------|---------|
| 6.           | <u>Ci</u>                 | <u>jfers</u>                 |           |         |
| <b>M</b> Nie | uws                       | Rooster                      | Huiswerk  | Cijfers |
| Cijfer       | rs                        |                              |           |         |
|              | <b>Cijfero</b><br>Cijfero | verzicht<br>verzicht van het | hele jaar |         |
| bl           | bijles                    |                              |           |         |
| bl2          | bijles                    | 2                            |           |         |
| ec           | econc                     | omie                         |           |         |
| en           | Engels                    | se taal                      |           |         |

Het scherm Cijfers toont het cijferoverzicht van alle vakken van de leerling.

Bij het Cijferoverzicht zijn alle behaalde cijfers met de gemiddelden te vinden.

Kolom R: het gemiddelde rapportcijfer afgerond op 1 decimaal. Aan het eind van het schooljaar zal dit cijfer afgerond worden naar een heel cijfer.

Als u op de knop R1 klikt, krijgt u een overzicht van de onderliggende resultaten.

| Stap          | Actie     |            |         |          |
|---------------|-----------|------------|---------|----------|
| 7.            | Vakken    |            |         |          |
| <b>Mieuws</b> | Rooster   | 🖋 Huiswerk | Cijfers | 🦪 Vakken |
| Vakken        |           |            |         |          |
| bl bijle      | S         |            |         |          |
| bl2 bijle     | s 2       |            |         |          |
| ecor          | nomie     |            |         |          |
| en Enge       | else taal | 3          |         |          |
| fa Fran       | nse taal  |            |         |          |

Het scherm *Vakken* toont alle vakken en de bijbehorende docenten. Onder het tabblad *Vakken* vindt u een schema van alle vakken en bijbehorende lestijden van de leerling.

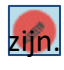

Het rode pennetje bij een vak betekent dat er voor die dag en dat vak een Toets zal Door hierop te klikken kan de omschrijving van de toets worden bekeken.

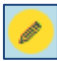

Door op het gele pennetje te klikken kan het huiswerk worden bekeken.

| Stap /          | ctie               |          |         |            |                     |  |
|-----------------|--------------------|----------|---------|------------|---------------------|--|
| 8. <u>A</u>     | fwezigheid         |          |         |            |                     |  |
| <b>Mieuw</b>    | Rooster            | Nuiswerk | Cijfers | I Vakken   | afwezigheid         |  |
| Afwezi          | gheid              |          |         | Getoond: 🧏 | <u>20</u> <u>20</u> |  |
| Er is geen info | matie om te tonen. |          |         |            |                     |  |
|                 |                    |          |         |            |                     |  |

Hier vindt u afwezigheidgegevens zoals die binnen de school bekend zijn.

absent melden

+

Er is geen informatie om te tonen.

| Afwezig melden via Somtoday |                  |                |              |            |             |                    |  |  |
|-----------------------------|------------------|----------------|--------------|------------|-------------|--------------------|--|--|
| 8.1. Log in o               | op Somtoda       | y en klik op h | et tabblad   | La Afwez   | igheid      |                    |  |  |
| <b>M</b> ieuws              | 🛗 Rooster        | 💉 Huiswerk     | Cijfers      | I Vakken   | afwezigh    | eid                |  |  |
| Nieuws                      |                  |                | Getoor       | nd: 🔀 🋗    | 2           | Rooster            |  |  |
| Er is geen informa          | tie om te tonen. |                |              |            |             |                    |  |  |
|                             |                  | Toon meer      | dagen        |            |             |                    |  |  |
|                             |                  |                |              |            |             |                    |  |  |
|                             |                  |                |              | Ð          |             |                    |  |  |
| 8.2. U komt                 | op onderst       | aand scherm    | terecht. Kli | k op <ı    | naam leerli | ng> absent melden. |  |  |
| <b>N</b> ieuws              | 🛗 Rooster        | 🔗 Huiswerk     | Cijfers      | I Vakken   | afwezight   | eid                |  |  |
| Afwezighe                   | id               |                |              | Getoond: 봗 | 2. 2.       |                    |  |  |

8.3. Er zijn meerdere afwezigheidsredenen beschikbaar. Onder "Reden" verschijnt er een dropdown menu waar u de betreffende afwezigheidsreden kan kiezen:

| <b>M</b> Nieuws    | Rooster                       | Huiswerk | Cijfers | 🍠 Vak    | ken | 20 | Afwezig | gheid                                                                                                    |
|--------------------|-------------------------------|----------|---------|----------|-----|----|---------|----------------------------------------------------------------------------------------------------|
| Afwezighe          | <b>eid</b><br>uan absent meld | en       |         | Getoond: | 8   | 20 | 20      | absent melden<br>Reden Begrafenis/Crematie                                                                                                    |
| Er is geen informa | atie om te tonen.             |          |         |          |     |    |         | Bijzonder verlof max. 1 dag<br>T/m<br>COVID-19<br>Dokter/Fysio                                                                                 |
|                    |                               |          |         |          |     |    |         | Opme Religieuze feestdag (O.a. Offerfeest, suikerfeest<br>Tandarts of orthodontist.<br>Thuissituatie<br>Leerling bezoekt een voorlichtingsdag. |
|                    |                               |          |         |          |     |    |         | Ziek/ziek naar huis<br>Ziekenhuis opname                                                                                                    |

- Begrafenis, crematie

- Bijzonder verlof, max. 1 dag \* (vrije dag ter gelegenheid van een familiefeest of andere bijzondere redenen)

**\* Bijzonder verlof langer dan 1 dag:** hiervoor gelden andere regels. Uw kunt een formulier "Verlof wegens gewichtige omstandigheden" downloaden via <u>Documenten</u> <u>(calandlyceum.nl)</u>. Het ingevulde formulier kan ingeleverd worden bij de receptie van Calandlyceum.

- COVID-19
- Dokter/Fysio
- Religieuze feestdag (Islamitisch, Boeddhistisch, Joods, Hindoeïstisch enz.)
- Tandarts of orthodontist
- Thuissituatie
- Leerling bezoekt een voorlichtingsdag
- Ziek/Ziek naar huis
- Ziekenhuis opname
- 8.4. Kies een afwezigheidsreden
- 8.5. Vul de datum van afwezigheid in
  - Vink "hele dag" uit als u een begin- en eindtijd wilt invullen.
  - Ziek/ziek naar huis: mocht u uw kind voor bijvoorbeeld 2 dagen ziek hebben gemeld

en hij/zij kan nog niet naar school. Voer dan opnieuw een melding in.

8.6. Vul eventueel het opmerkingenveld in voor extra informatie.

| absent melden                   |         |
|---------------------------------|---------|
| Reden Tandarts of orthodontist. | ~       |
| Van 01-09-2021                  |         |
| Hele dag                        | 08:30   |
| T/m 01-09-2021                  | Ē       |
| Hele dag                        | 10:15   |
| Opmerking                       |         |
|                                 |         |
|                                 | Opslaan |

# Bij opslaan wordt een nieuwe absentiemelding aangemaakt in Somtoday met de door u gekozen datum/tijd

Onderwerp: Bevestiging absentmelding [volledige naam van de leerling] Inhoud: Geachte [aanhef tussenvoegsel achternaam van verzorger] Zojuist is met uw account [volledige naam van de leerling] absent gemeld voor [vanafdatum/tijd evt. tot datum-tijd] via Somtoday. Als u dit niet herkent wordt u verzocht contact op te nemen met de school. Met vriendelijke groeten, [naam van de vestiging van actieve plaatsing van de leerling] [naam van de instelling]

P.S. Dit bericht is automatisch gegenereerd. U kunt dit niet beantwoorden.

Absentiemeldingen in Somtoday mogen niet overlappen. Als er al een bestaande absentiemelding is waar deze nieuwe absentiemelding volledig binnenvalt wordt er een foutmelding getoond:

"[naam leerling] is al absent gemeld voor een gedeelte van deze periode. Kies een andere periode of neem contact op met de school."

Ziekmelding: u hoeft uw kind niet meer beter te melden. U meldt uw kind of per dag ziek of u voor een aantal dagen. Mocht uw kind eerder beter zijn dan u heeft opgegeven dan kunt u dt herstellen door een mail te sturen naar:

Calandlyceum: verzuim@calandlyceum.nl Lumion : verzuim@lumion.amsterdam De Toekomst : verzuim@deschoolvandetoekomstvo.nl

Indien u vergeten bent uw kind afwezig te melden en er is al een melding zichtbaar op de datum/tijd dat u uw kind afwezig wilt melden (onder het tabblad "Afwezig" in Somtoday) dan kunt u dit herstellen door een mail te sturen naar het verzuim e-mailadres van de school van uw kind. Het is namelijk niet meer mogelijk om zelf een melding in te voeren. Dit moet wel binnen twee werkdagen!

Topsportleerlingen <u>Calandlyceum</u>: voor het gehele jaar staan er trainingsuren in het rooster van uw kind. Indien uw kind ziek is kunt u dit melden via <u>verzuim@calandlyceum.nl</u> Het is wel mogelijk om buiten trainingsuren uw kind afwezig te melden via Somtoday.

| Stap Actie |  |
|------------|--|
|            |  |

### 9. <u>Berichten</u>

Het scherm *Berichten* toont alle ontvangen berichten van docenten en de door u verstuurde berichten.

| 🔀 Berichten   | Uitloggen   |                  |           |          |
|---------------|-------------|------------------|-----------|----------|
|               |             |                  |           |          |
|               |             |                  |           |          |
| <b>Mieuws</b> | 🛗 Rooster   | 💉 Huiswerk       | 🖸 Cijfers | <b>I</b> |
| Ontvange      | n berichten | Get              | oond: 🌒   | •        |
| Nieuw         | / bericht   |                  |           |          |
| Getoond:      | ◆           | berichten        |           |          |
| Getoond:      | Toon verst  | tuurde berichten |           |          |

Wilt u de teamleider of docent van uw kind een bericht sturen, klik dan op "Nieuw bericht"

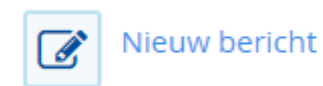

Het volgende scherm wordt geopend:

| Nieuw bericht                                          |   |
|--------------------------------------------------------|---|
| Aan                                                    |   |
| Onderwerp                                              |   |
| Inhoud                                                 |   |
| $\begin{array}{ c c c c c c c c c c c c c c c c c c c$ |   |
|                                                        |   |
|                                                        |   |
|                                                        |   |
|                                                        | ß |
| Verzenden                                              |   |

Bij "Aan" vult u de achternaam in van de docent of teamleider. U kunt ook een "a" invullen, dan krijgt u een lijst van alle docenten die les geven aan uw kind.

Vul het onderwerp en het bericht in en klik op verzenden.

| Stap | Actie                            |
|------|----------------------------------|
| 10.  | <u>Gegevens account bekijken</u> |

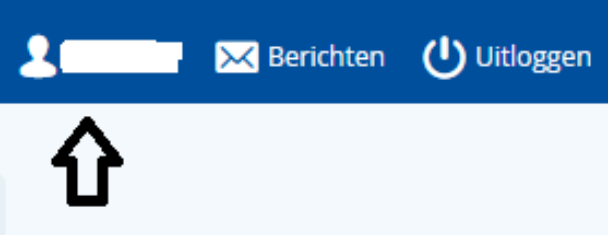

Het scherm *Mijn profiel* toont de gegevens van de ouder/verzorger.

Als ouder/verzorger heeft u de mogelijkheid om uw telefoonnummer en wachtwoord te wijzigen. Heeft u een ander emailadres dat kunt u dit doorgeven aan de servicedesk ict (servicedesk@sovop.nl). Zo kunnen wij ook met de juiste gegevens werken.

| <b>N</b> ieuws                 | 🛗 Rooster | 💉 Huiswerk | Cijfers           | 🎒 Vakken | afwezigł |
|--------------------------------|-----------|------------|-------------------|----------|----------|
| Mijn profie                    | el        |            |                   |          |          |
| Mijn wachtwo                   | oord      |            |                   |          |          |
| Gebruikersnaam                 | I         | r f        | @hotmail.com      |          |          |
| Wachtwoord                     |           | Wijzig v   | vachtwoord        |          |          |
| Mijn gegeven<br>Volledige naam | s         |            |                   |          |          |
| Adres                          |           | Wolbra     | ntskerkweg .      |          |          |
| Woonplaats                     |           |            | AMSTERDAM         |          |          |
| Land                           |           | Nederla    | and               |          |          |
| Telefoonnumme                  | r         |            |                   |          |          |
| Mobielnummer                   |           | 06-:       |                   |          |          |
| E-mail 🛈                       |           | r ·        | '⊛hotmail.com     |          |          |
| Werknummer                     |           |            |                   |          |          |
|                                |           | W          | /ijziging opslaan |          |          |

# Uitloggen

| Stap | Actie |  |
|------|-------|--|
|      |       |  |

11. Klik op Uitloggen om Somtoday te verlaten

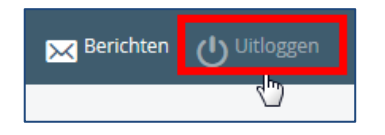

Heeft u naar aanleiding van deze handleiding nog vragen, dan kunt u mailen naar: <u>servicedesk@sovop.nl</u>

<u>TIPS</u>

# #1 U bent uw wachtwoord vergeten

Gelukkig is dit eenvoudig op te lossen: ga naar Somtoday, selecteer de school en klik op *Wachtwoord vergeten*. Op het volgende scherm vult u uw emailadres in (als u die ook vergeten bent, zie dan #3) en klikt op *Verstuur*. Op het bij ons bekende mailadres ontvangt u een nieuw wachtwoord. Het is verstandig om dit wachtwoord direct te wijzigen.

|                                  | maak je dromer |
|----------------------------------|----------------|
| nloggen<br>somtaday College X    | waar           |
| Gebruikersnaam                   | today          |
| Machtwoord                       | coudy          |
| Inloggen<br>Wachtwoord vergeten? |                |
|                                  |                |

# #2 U heeft onjuiste inloggegevens

U vult uw gebruikersnaam en wachtwoord in en Somtoday blijft zeggen: inloggen mislukt. Weet u zeker dat de gegevens juist zijn? Heeft u pasgeleden uw wachtwoord gewijzigd? Vaak zit het wachtwoord zo ingebakken dat je automatisch je oude wachtwoord weer intypt. Staat *Caps Lock* misschien aan? Het wachtwoord is namelijk hoofdlettergevoelig.

# #3 U bent geblokkeerd

Als u drie keer probeert in te loggen met onjuiste inloggegevens, dan blokkeert Somtoday uw account. Deze blokkering duurt tien minuten. Er zit niks anders op dan wachten. Na deze tien minuten kunt u het opnieuw proberen. Als u het echt niet meer weet, kunt u een nieuw wachtwoord aanvragen (zie #2).

# #4 Uw kind is net 18 geworden

Is uw kind 18 jaar geworden? Dan mag u wettelijk gezien niet zonder toestemming bij de gegevens van uw kind. Vanaf zijn/haar 18e verjaardag blokkeert Somtoday de toegang automatisch. Uw kind kan op school deze blokkering op laten heffen.

# #5 Uw browser is te oud

Somtoday werkt in alle browsers, maar dan wel de laatste twee versies van die browsers. Wij gebruiken namelijk allerlei nieuwe technieken om het programma nog mooier te maken. Die nieuwe technieken werken echter niet (altijd) in oudere browsers. Om teleurstelling te voorkomen, blokkeren we daarom deze browsers en krijg u een foutmelding te zien.

Ook blokkeren wij oudere browsers vanwege veiligheidsoverwegingen. Eventuele beveiligingslekken worden door de browsermakers niet in oude versies opgelost. Bij deze oudere browserversies kunnen wij dus niet garanderen dat het gebruik van Somtoday veilig is.

Hoe lost u dit op? Update de browser of probeer een andere browser.

# #6 Somtoday is aan het updaten

Somtoday is continu in ontwikkeling. Iedere vier weken worden er of nieuwe functionaliteiten toegevoegd, worden problemen verholpen of worden bestaande pagina's verbetert. Deze update vindt plaats op vrijdag tussen 17 en 19 uur. Soms updaten ze op een ander moment, maar dat is dan altijd om een acuut probleem op te lossen. Zo'n update duurt maximaal vijftien minuten. De updates kondigen ze aan op <u>Twitter</u> en <u>op de website van Somtoday</u>.

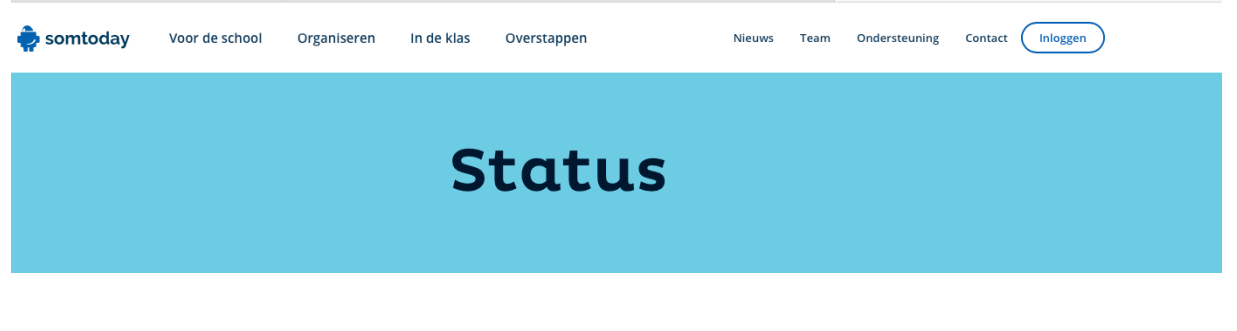

Werkt Somtoday niet zoals je normaal gewend bent? Op deze pagina zie je of er een storing is, of dat we bezig zijn met gepland onderhoud voor Somtoday.

### Storing of gepland onderhoud?

### **#7** Somtoday is echt stuk

Gelukkig komt dit bijna nooit voor. Als dit wel het geval is, dan zijn ze bij Somtoday ontzettend hard bezig met het oplossen van het probleem. Bekijk <u>Twitter</u> of <u>de</u> <u>website van Somtoday</u> voor het laatste nieuws.

https://servicedesk-beheer.som.today/support/solutions/articles/3000059534-statuspagina-Somtoday-niet-beschikbaar